## Lesson 2 – Changing colors

- 1. Open Pixlr <u>https://pixlr.com/</u>
- 2. Signin if you plan to save to their site
- 3. Launch the Web App Pixler EDITOR

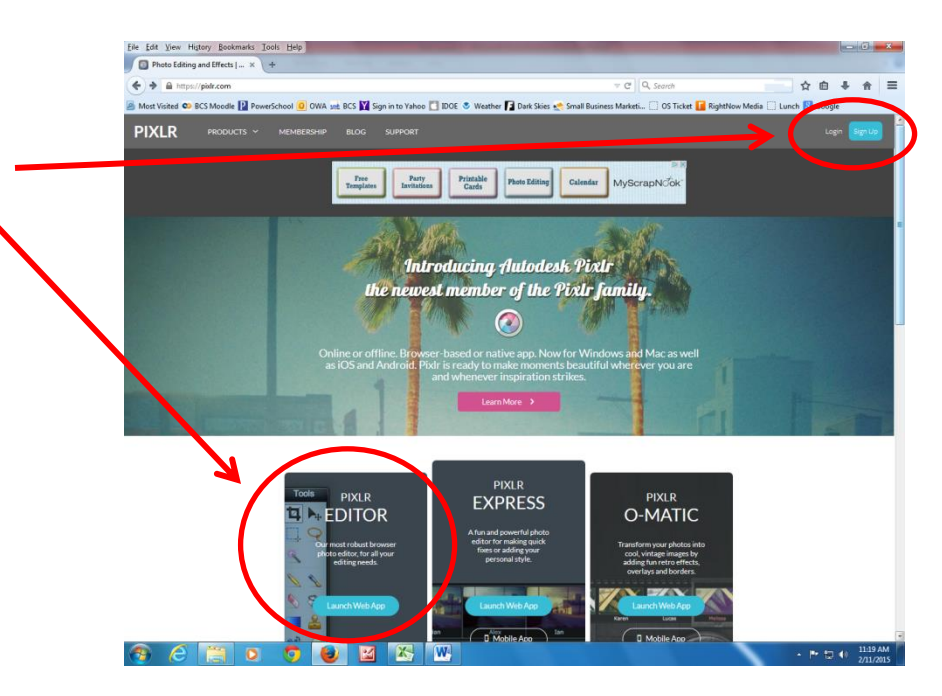

4. Choose what you would like to do.

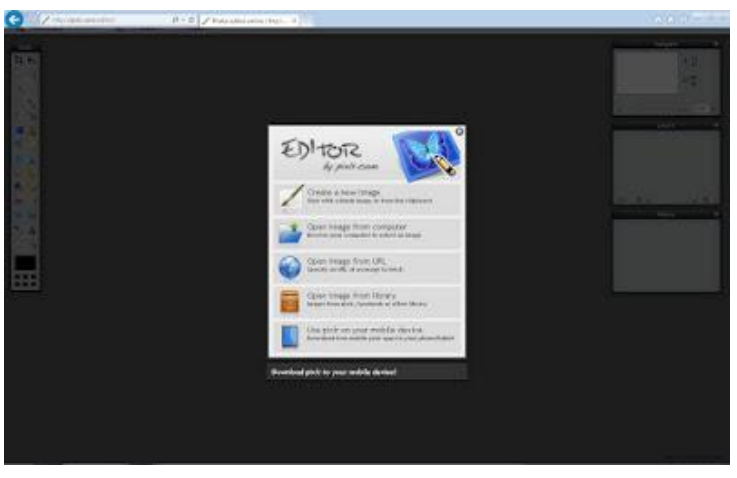

5. Open an image which has a clear eye color This one is: http://www.desperatehousecows.com/wp-content/uploads/2012/12/eyes1.jpg

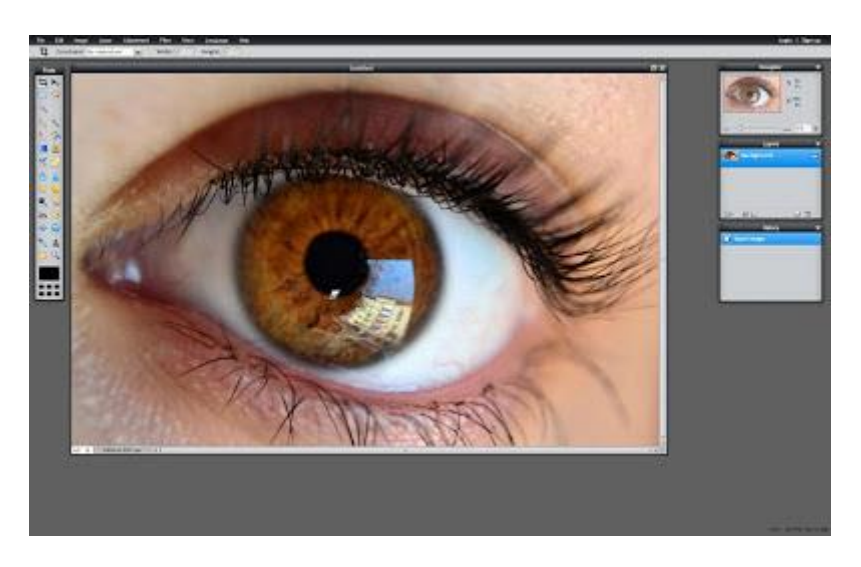

6. If the eye is not clear - try to changing the image size or zoom in using the Zoom Tool or Click Image - image size from Lesson 1

- 7. Use the Lasso tool to surround the eye.
- 8. Edit on the top bar
- 9. Click Copy (Ctrl + C)

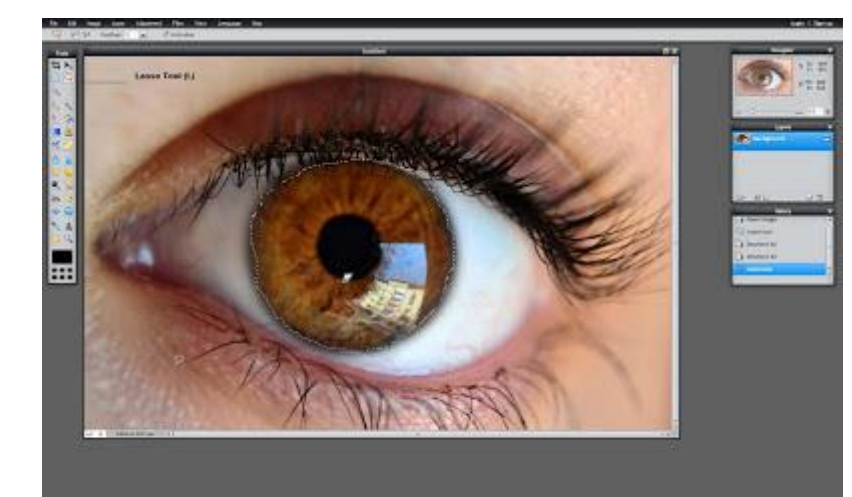

10. Open a new layer from the Layer Menu

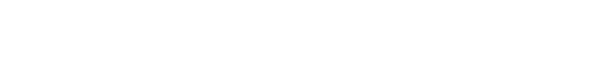

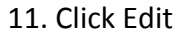

12. Choose Paste or however you copy and paste

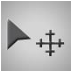

13. Use the Move Tool to put the eye in the exact place as original

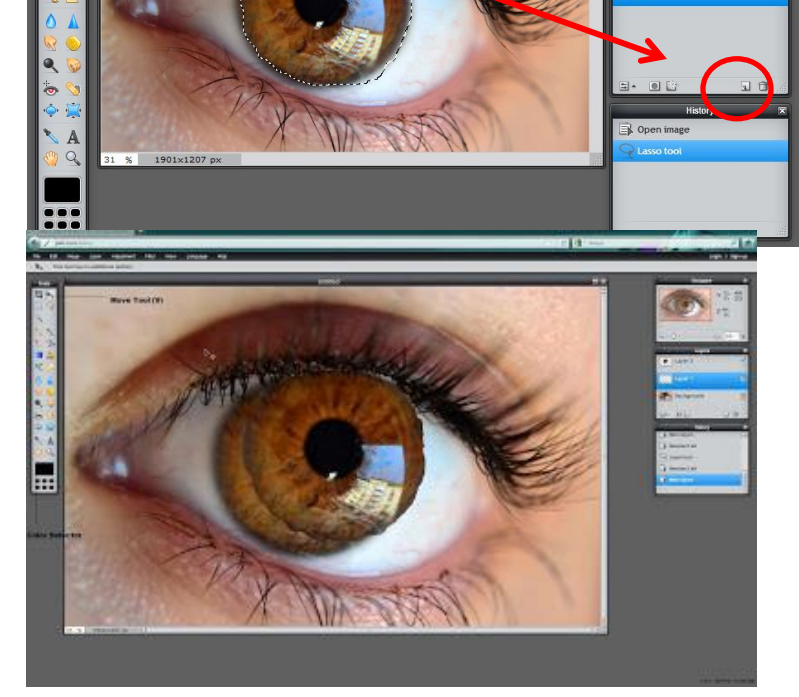

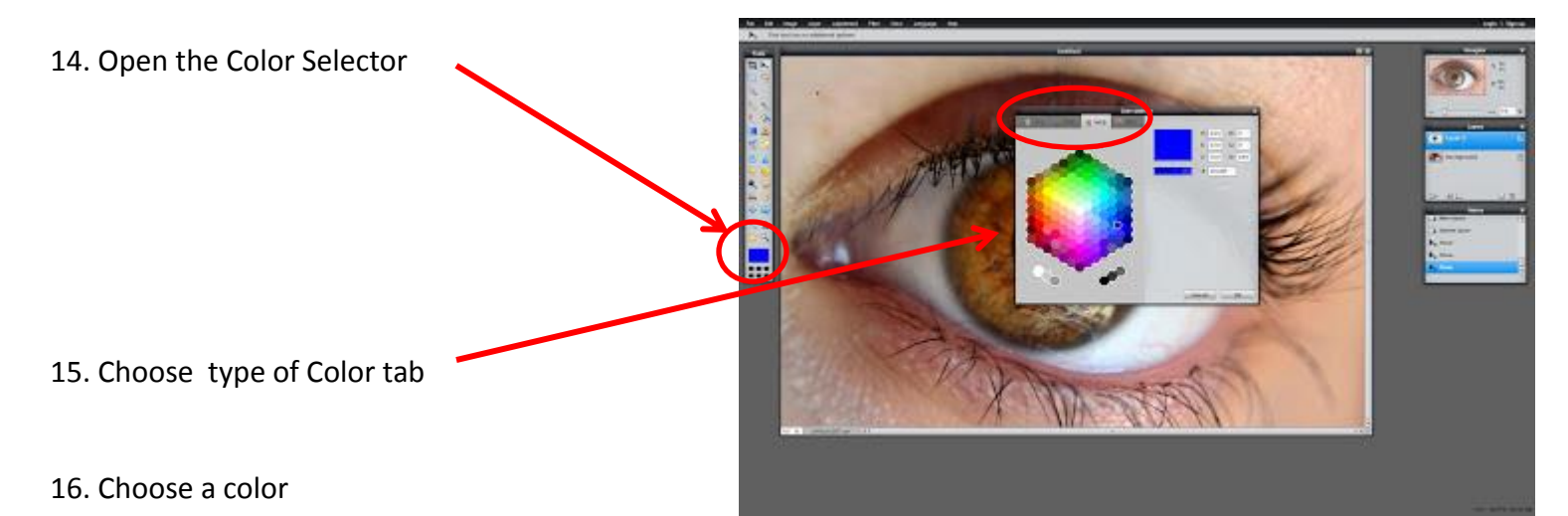

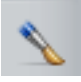

- 17. Click on the Brush Tool
- 18. Choose the size of the Brush to fit exactly the eye size.
  - Use the sliders at the bottom for large size
  - Click the Word Brush in the top bar to open and close the window
  - Choose View- Tool Options if the sizes are hidden.

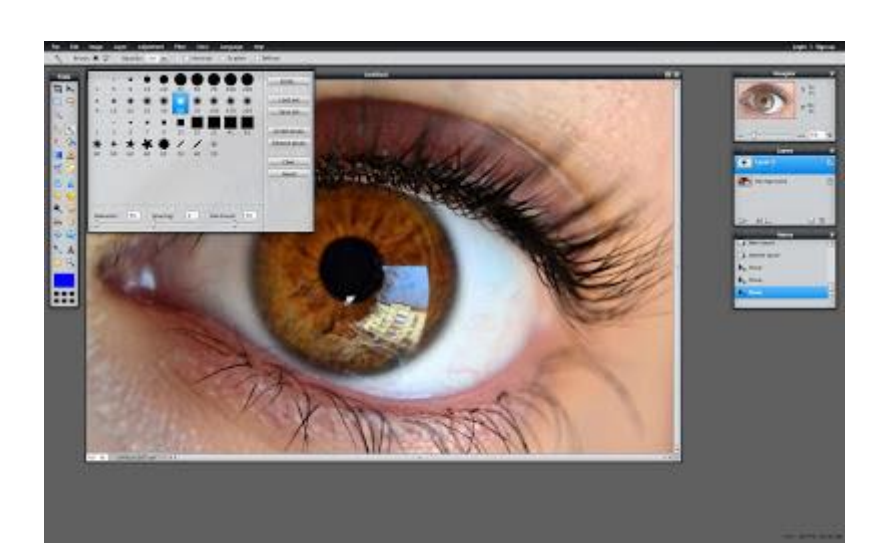

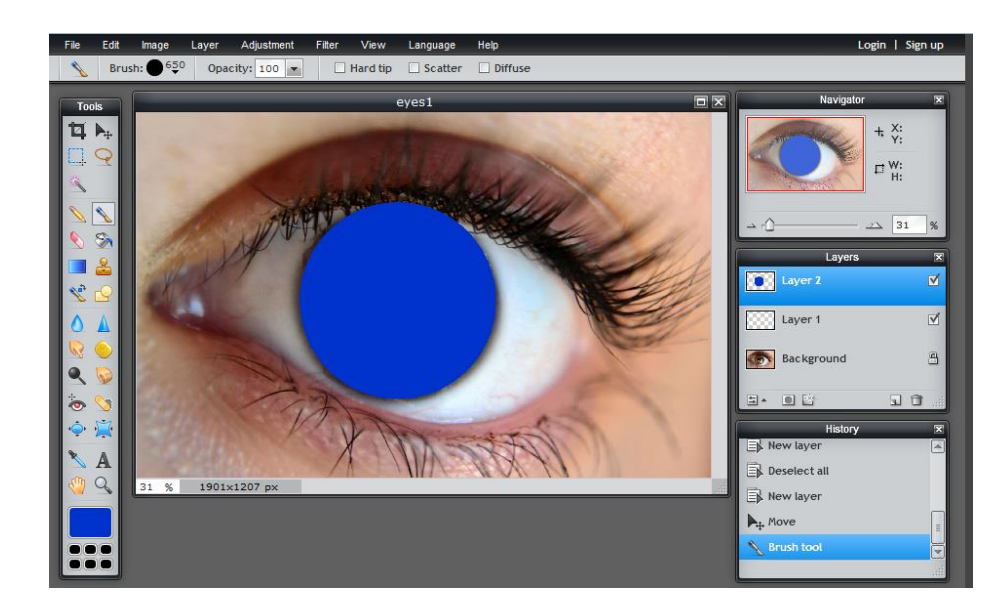

- 19. Click once.on the eye
- 20. Click on the layer with the color

21. Choose the Toggle Layer Settings icon

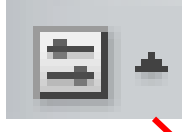

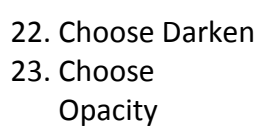

24. Layer – top toolbar25. Flatten image

26. File

27. Save

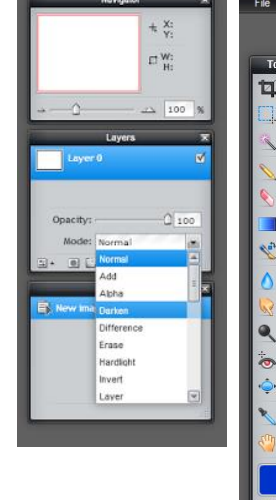

ogin | Signup

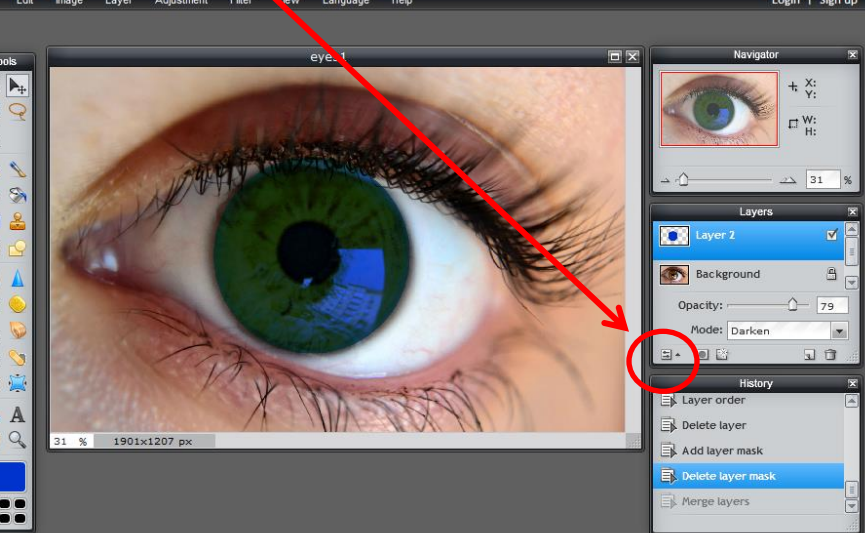

28. File 29. New

30. Choose what you would like to do.

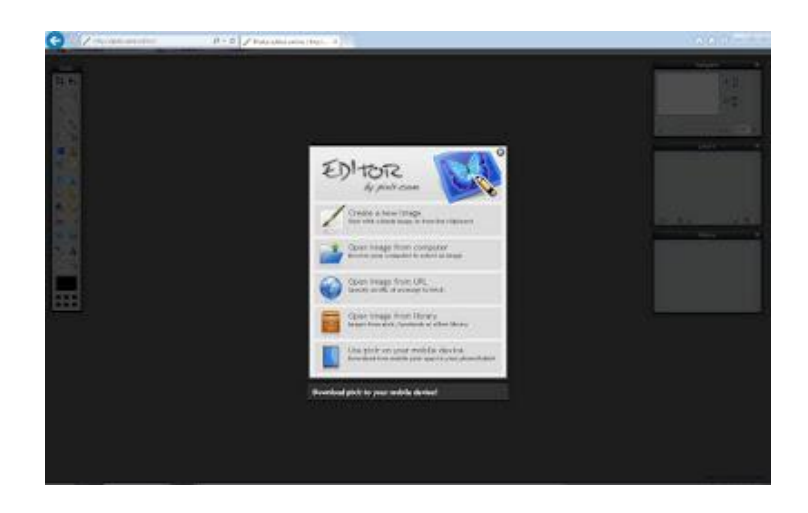

This image from URL;

http://2.bp.blogspot.com/-OqfEX81EGRM/T8N4juuLQ8I/AAAAAAAAEC4/Z83bnX\_It6Y/s1600/camaro-amarelo10.jpg

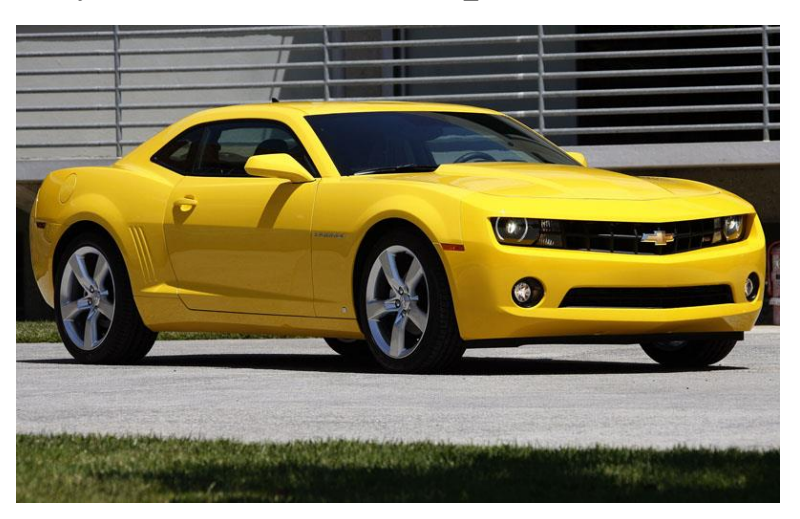

 Click Command A to select all – a dotted line should surround the picture

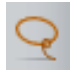

- 32. Click on the Lasso Tool
- Holding the Command key, surround any yellow areas that stay yellow the Chevrolet emblem.

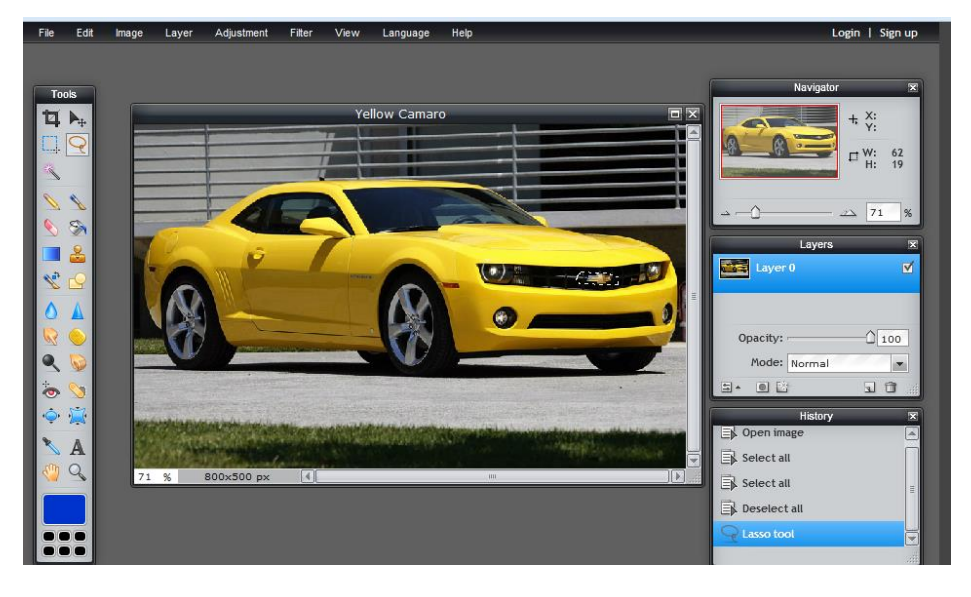

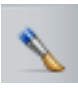

- 34. Click on the Brush Tool
- 35. Open the Color Selector at bottom of the toolbox choose a color

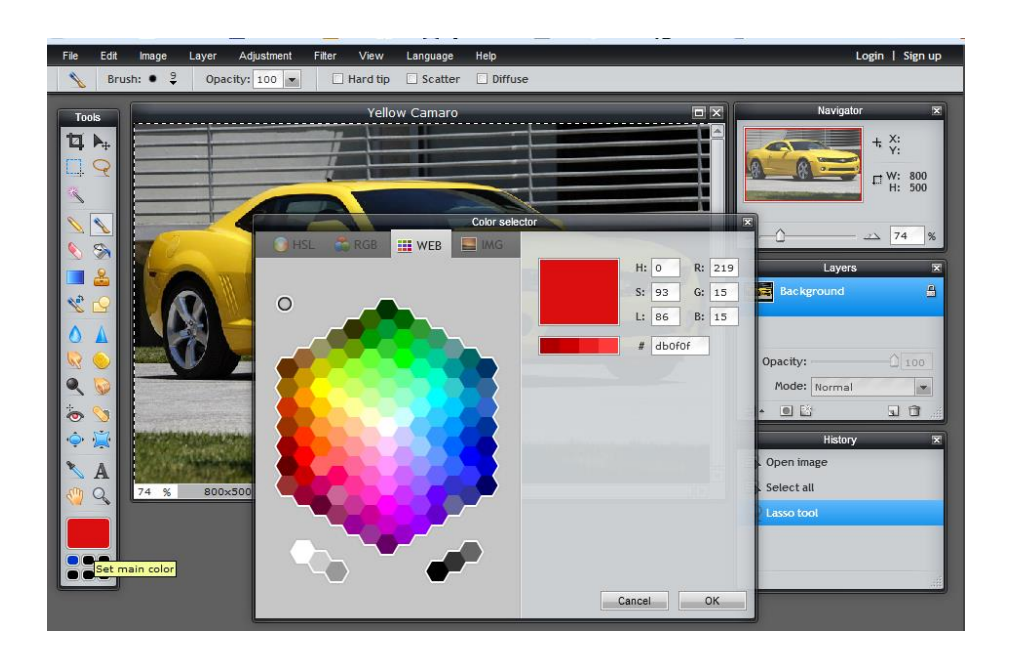

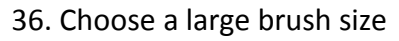

- Use the sliders at the bottom for large size
- Click the Word Brush in the top bar to open and close the window
- Choose View- Tool Options if the sizes are hidden.

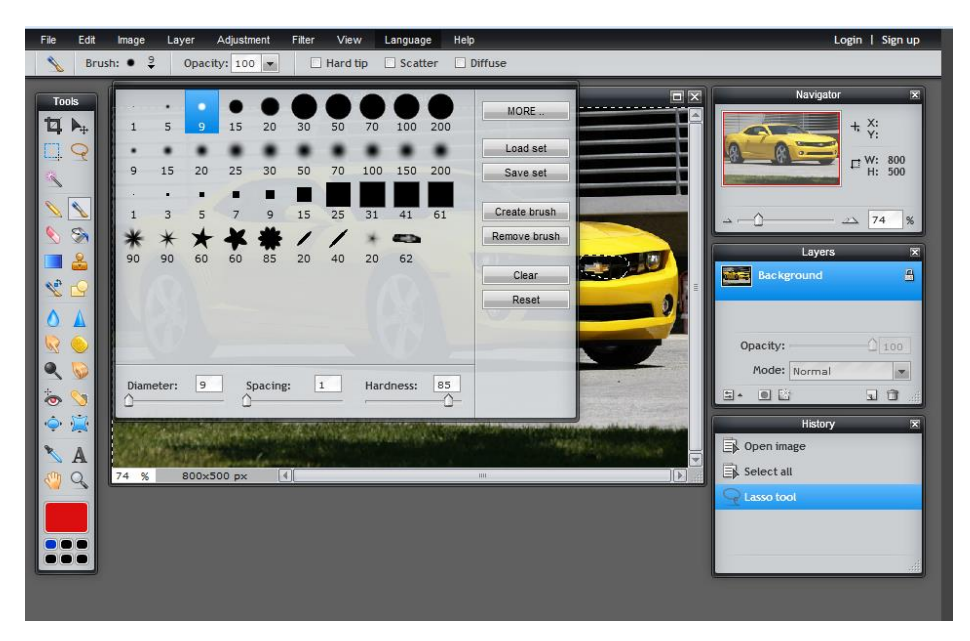

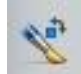

- 37. Click on the Color Replacement tool
- 38. Paint in broad strokes. It will only cover the color you set.

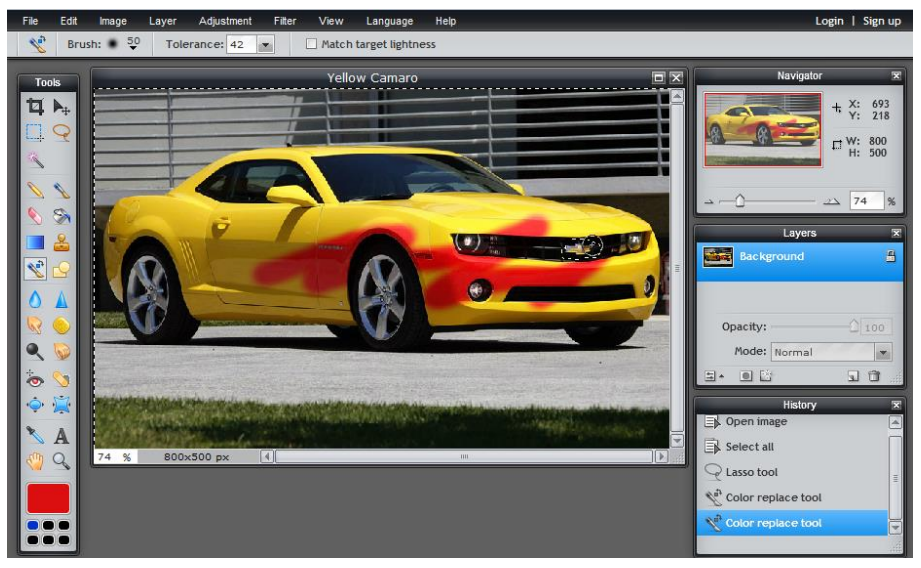

## 39. Edit

40. Undo takes the lines off

41. File

42. Save

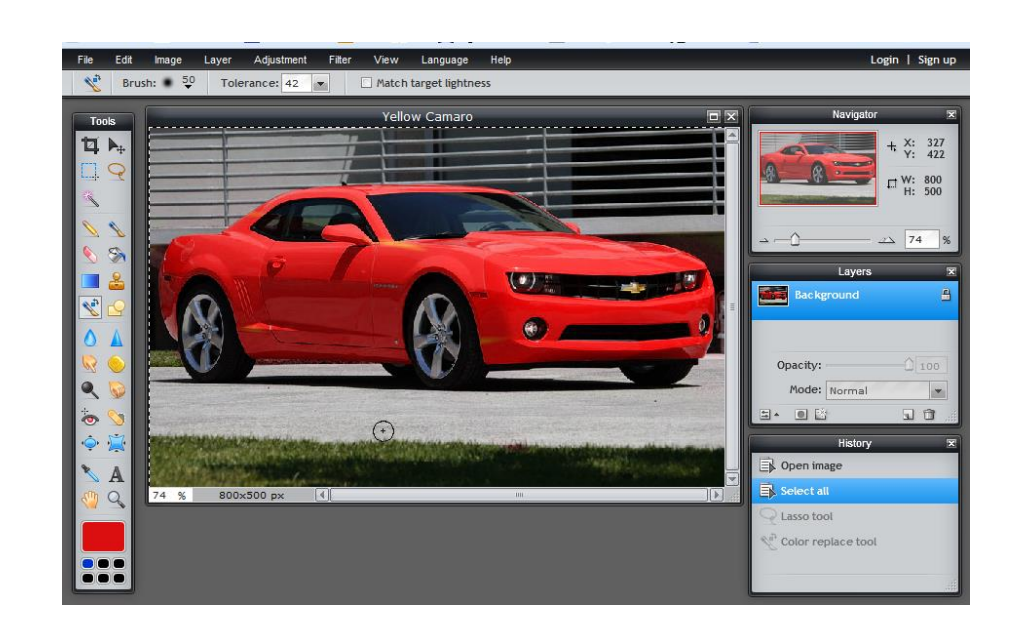

Exercise using Change Color

- 1. Find an image of several similar objects
- 2. Recolor them three different colors -

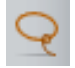

Don't forget your lasso tool.

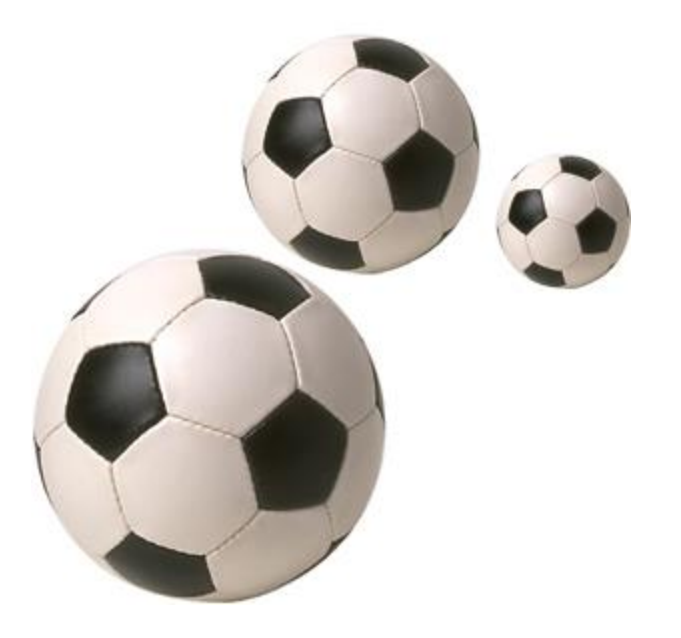